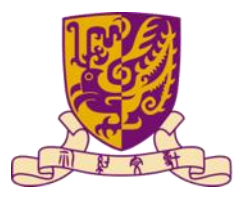

香港中文大學 The Chinese University of Hong Kong

## ENGG1003AH/1004D Digital Literacy and Computational Thinking

#### How to Use Microsoft Azure Labs Services VM

Term 2, 2024-25

Wai-Yiu Keung

wykeung@cse.cuhk.edu.hk

## For Windows User

#### Setup the virtual machine

#### You should receive an invitation email sent by Microsoft Azure, allowing you register for the lab

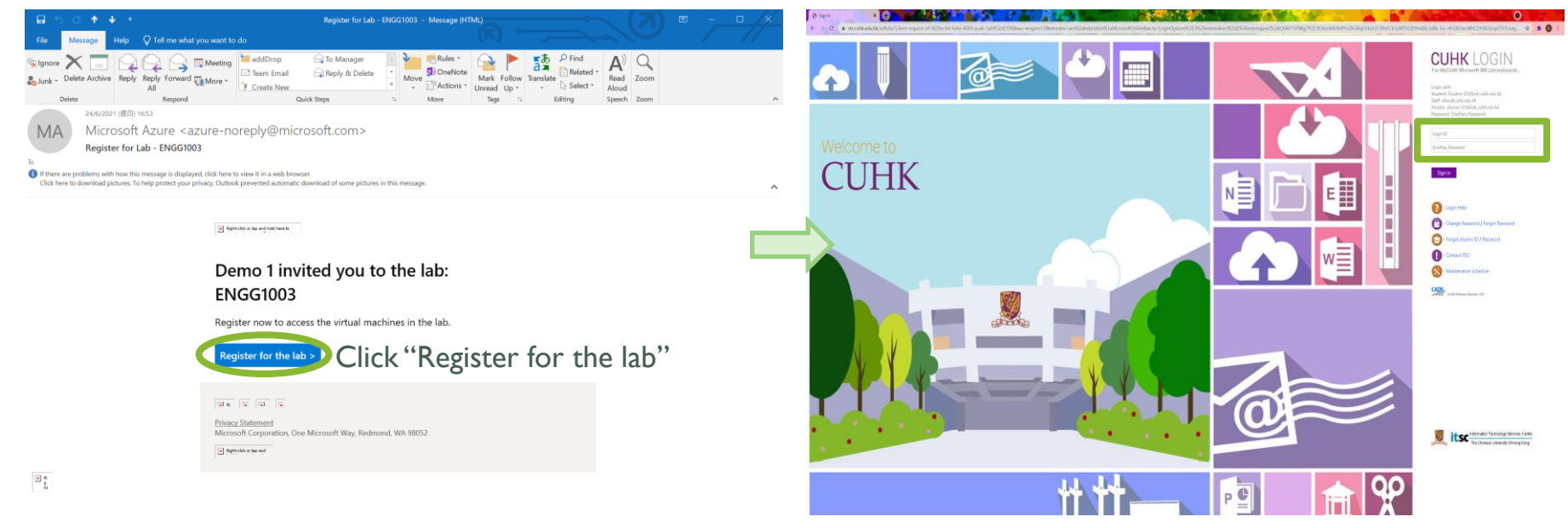

#### Enter CUHK o365 account information

## Start the VM

#### View all virtual machines in this pane

![](_page_3_Picture_2.jpeg)

Notes: DON'T use Internet Explorer 11 to browse Azure Portal! Use other web browsers such as Firefox, Chrome instead

## Connect to the VM

#### $\odot$ Set the password for the VM

![](_page_4_Figure_2.jpeg)

![](_page_5_Figure_0.jpeg)

● 顯示詳細資料(D)

取清(C)

6

Click "OK"

連約(N)

Click "Connect"

Remember to start the VM on Azure Lab Portal every time before opening the rdp file when you use VM

🖢 本機

● 網路

ENGG1003

2 Open the RDP

file

Running

file

Click the icon again

to download the RDP

# File sharing across VM and computer

- $\circ$  For example, copy the image from your computer to the VM.
- (You can do the reverse to copy document from the VM to the computer)

![](_page_6_Picture_3.jpeg)

![](_page_7_Picture_0.jpeg)

| M | y virtual machines    |       |                          |   |
|---|-----------------------|-------|--------------------------|---|
|   | Engg1000              |       | ENGG1003                 |   |
|   | 0.7 / 10 hour(s) used |       | 6.1 / 15 hour(s) used    |   |
|   |                       | Click | to stop virtual machine. |   |
| ( | Stopped               | R :   | Running                  | ₽ |

## For Macintosh User

# Download Microsoft Remote Desktop

Download Microsoft Remote Desktop from App Store

![](_page_9_Picture_2.jpeg)

#### Setup the virtual machine

#### You should receive an invitation email sent by Microsoft Azure, allowing you register for the lab

![](_page_10_Picture_2.jpeg)

#### Enter CUHK o365 account information

## Start the VM

#### View all virtual machines in this pane

![](_page_11_Picture_2.jpeg)

Notes: DON'T use Internet Explorer 11 to browse Azure Portal! Use other web browsers such as Firefox, Chrome instead

## Connect to the VM

#### $\odot$ Set the password for the VM

![](_page_12_Figure_2.jpeg)

![](_page_13_Figure_0.jpeg)

# Save the rdp file to Microsoft Remote Desktop

![](_page_14_Picture_1.jpeg)

Remember to start the VM on Azure Lab Portal every time before opening the rdp file when you use VM

## File sharing across VM and computer

- $\circ$  For example, copy the image from your computer to the VM.
- (You can do the reverse to copy document from the VM to the computer)

![](_page_15_Picture_3.jpeg)

#### Stop the VM ENG01003 Azure Lab Services My virtual machines Papenela. Engg1000 ENGG1003 -0.7 / 10 hour(s) used 6.1 / 15 hour(s) used Click to stop virtual machine. Stopped $\Box$ Running ₽ : ・ ア Type here to search o 🛱 💽 🖬 💼 📹 🏹 📼 ○ 32°C 陽光曾照 へ 1□ d0 1001 AM 10/6/2021 □

#### References

#### How to access a classroom lab in Azure Lab Services

<u>https://docs.microsoft.com/en-us/azure/lab-services/how-to-use-classroom-lab</u>